## 1. Registrera DIG som användare och logga in. Förare eller Arrangör.

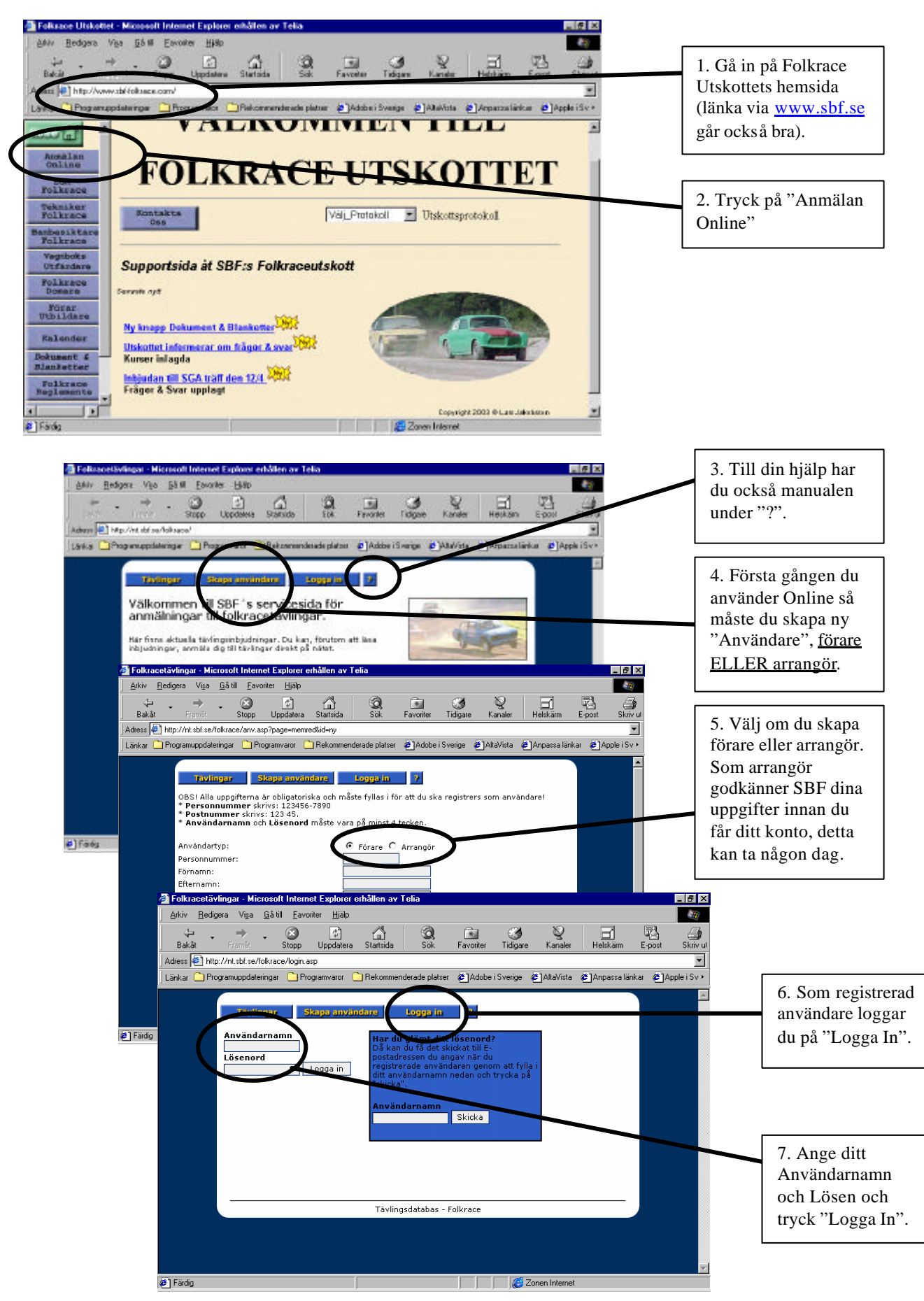

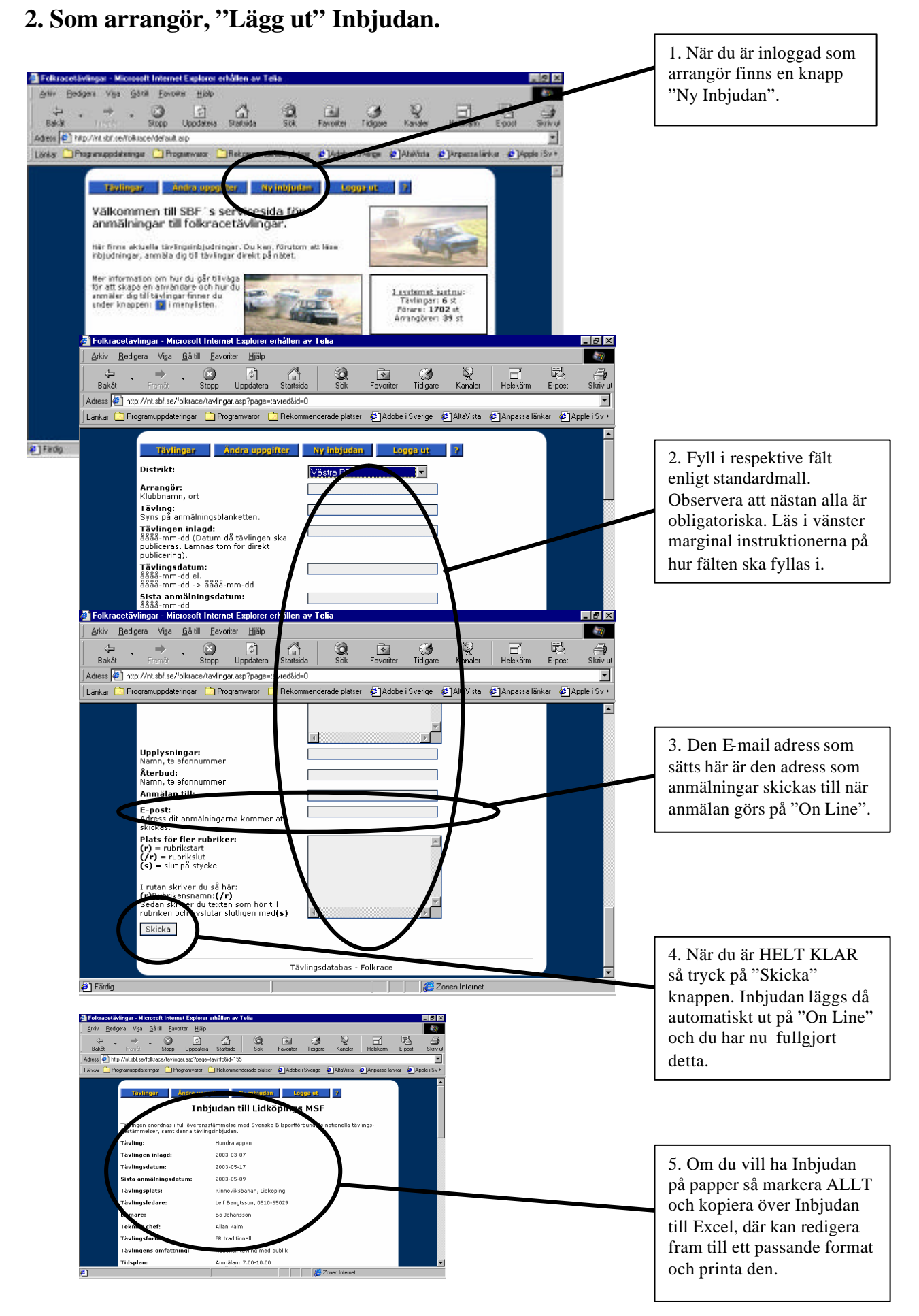

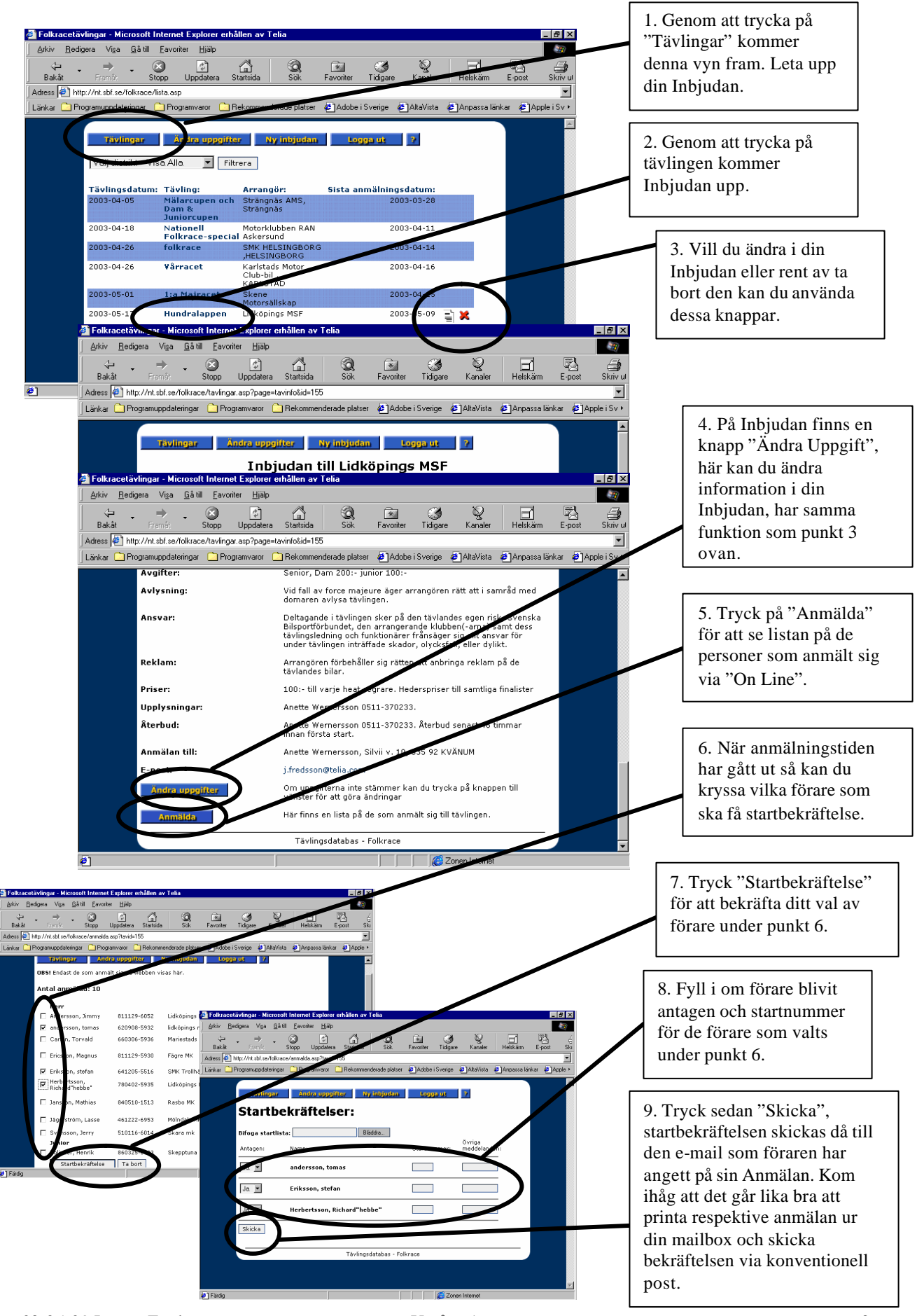

## 3. Kontroll/Redigera uppgifter samt skicka startbekräftelse.